| OPTEX                                                  |   |
|--------------------------------------------------------|---|
| Detector de varredura a lase<br>RLS-20205<br>RLS-20201 | r |

## No.59-2476-3 INSTRUÇÕES DE INSTALAÇÃO

**REDSCAN** mini

 
 PT
 Modelo para ambientes internos/externos

 RLS-20201
 Somente para ambientes internos

# CARACTERÍSTICAS

- Área da detecção de 95 graus, 20 x 20 m (65 x 65 pés)
- Área da detecção Vertical e Horizontal
- Recurso de ajuste para vários ângulos (M.A.S.S., por sua sigla em inglês)
- Função de configuração automática de área
- Configuração avançada de área
- 4 áreas de detecção ajustáveis em conexão IP
- · Podem ser atribuídas um total de 3 saídas para conexão analógica
- Antimascaramento, antirrotação, sujeira, problemas de dispositivos, resultado de adulteração (selecionável)
- Caixa de proteção que pode ser pintada
- Suportando vários protocolos de rede
- RLS-2020S
- · Para ambientes internos e externos
- Modo de alta resolução para ambientes internos
- Modo Lançamento de Objetos para ambientes internos
- Seleção de área
- Circuito de desqualificação ambiental (DQ, por sua sigla em inglês)

#### ÍNDICE

| 1 | INTRODUÇÃO                                           |         |
|---|------------------------------------------------------|---------|
|   | 1-1 PREPARAÇÃO                                       | 1       |
|   | 1-2 PRECAUCÕES                                       | 1       |
|   | 1-3 IDENTIFICAÇÃO DAS PEÇAS                          | 2       |
|   | 1-4 ÁREA DE DETECÇÃO                                 | 2       |
|   | 1-5 FLUXOGRAMA DE INSTALAÇÃO                         | 2       |
| 2 | TIPO DE INSTALAÇÃO E OPÇÕES DE MONTAGEM              |         |
|   | 2-1 TIPO DE INSTALAÇÃO                               | 3       |
|   | 2-2 DESMONTAGEM                                      | 4       |
|   | 2-3 OPÇÕES DE MONTAGEM                               | 4       |
| 3 | ANTES DA INSTALAÇÃO                                  |         |
|   | 3-1 REMOÇÃO DA PROTEÇÃO FRONTAL                      | 6       |
|   | 3-2 INSTALAÇÃO DA PROTEÇÃO FRONTAL                   | 6       |
|   | 3-3 REMOÇÃO DA JANELA DO LASER                       | 6       |
|   | 3-4 INSTALAÇÃO DA JANELA DO LASER                    | 6       |
|   | 3-5 ENTRADA DOS CABOS DA INSTALAÇÃO ELÉTRICA         | 6       |
|   | 3-6 INSTALAÇÃO DO CABO DE REDE                       | 7       |
| 4 | INSTALAÇÃÓ E AJUSTE DE ÂNGULO                        |         |
|   | 4-1 MONTADO NA PAREDE OU NO TETO                     | 7       |
|   | 4-2 AJUSTE DE ÂNGULO                                 | 7       |
| _ | 4-3 CONFIRMAÇÃO DA ÁREA DO LASER                     | 7       |
| 5 | LAYOUT DAS PEÇAS DENTRO DA PROTEÇÃO E SUAS FUNÇÕES   |         |
|   | 5-1 INSTALAÇÃO ELÉTRICA                              | 8       |
|   | 5-2 SAÍDA DE SINAL PROGRAMÁVEL                       | 8       |
|   | 5-3 ENTRADA DE SINAL PROGRAMÁVEL (somente RLS-2020S) | 8       |
|   | 5-4 PORTA ETHERNET (PoE)                             | 8       |
|   | 5-5 SEÇAO DE MANUTENÇÃO                              | 8       |
|   | 5-6 PORTA DE MANUTENÇAO                              | 8       |
|   | 5-7 INICIALIZAÇÃO                                    | 8       |
|   | 5-8 CONFIGURAÇÃO PARA O PADRÃO DE FABRICA            | 8       |
| - |                                                      | 8       |
| 6 |                                                      | 0       |
|   |                                                      | 9<br>0  |
|   |                                                      | 9<br>10 |
|   |                                                      | 10      |
|   | 6-5 ALITENTICAÇÃO                                    | 10      |
|   | 6-6 ΜΔΝΙ ΙΤΕΝCÃO                                     | 10      |
|   | 6-7 PROTOCOLO REDWALL EVENT CODE                     | 11      |
| 7 |                                                      |         |
| 1 |                                                      | 11      |
| 8 |                                                      |         |
| U |                                                      | 11      |
|   |                                                      | 11      |
| ٥ |                                                      | 12      |
| J |                                                      | 12      |
|   |                                                      | 12      |
| 1 | INTRODUÇÃO                                           |         |
| ÷ |                                                      |         |
|   |                                                      |         |

## 1-1 PREPARAÇÃO

- · Leia estas instruções atentamente antes da instalação.
- Estas instruções utilizam as seguintes indicações de aviso para fornecer informações sobre o uso correto do produto para prevenir ferimentos e danos aos bens. Essas indicações de aviso são descritas abaixo. Certifique estas precauções antes de ler o resto destas instruções.

| Aviso                    | O não cumprimento das instruções fornecidas com esta<br>indicação e o manuseio inadequado pode causar ferimentos<br>graves ou morte.          |
|--------------------------|----------------------------------------------------------------------------------------------------|
| \land Cuidado            | O não cumprimento das instruções fornecidas com esta<br>indicação e o manuseio inadequado pode causar ferimentos<br>e/ou danos à propriedade. |
| Este símbo<br>A ação pro | olo indica proibição.<br>ibida específica é fornecida na figura e/ou em torno dela.                                                           |

A marca de seleção 🖌 indica recomendação.

| <u>∧</u> Aviso                                                                                                    |            |
|----------------------------------------------------------------------------------------------------|------------|
| Este produto não é um componente de segurança de acordo com a<br>diretiva relativa às máquinas.<br>Não o utilize para fins de segurança da máquina.                                                                                                    | $\oslash$  |
| Não toque na base da unidade ou nos terminais de alimentação do<br>produto com a mão molhada (não toque quando o produto estiver<br>molhado com a chuva, etc.). Isso pode causar choque elétrico.                                                                    | 0          |
| Nunca tente desmontar ou consertar o produto. Isso pode provocar<br>incêndio ou danos aos dispositivos.                                                                                                    | $\bigcirc$ |
| Não exceda a tensão ou a potência da corrente especificada para<br>qualquer um dos terminais, pois isso poderá causar incêndio ou danos<br>aos dispositivos.                                                                                                    | $\bigcirc$ |
| Garanta que a alimentação esteja desligada antes de mexer no<br>cabeamento.                                                                                                    |            |
| Confirme o tipo de cada terminal para que o cabeamento seja feito<br>corretamente.                                                                                                    | 0          |
| Sempre que um regulador de comutação comercial for utilizado,<br>certifique-se de conectar o terminal terra de conexão.                                                                                                    |            |
| Segure a unidade principal firmemente quando você for instalá-la<br>ou repará-la. Tenha cuidado para não bater o produto contra objetos<br>próximos ou soltá-lo inadvertidamente.                                                                                    |            |
| Esse produto não é capaz de detectar objetos fora da área de detecção<br>da varredura do laser.<br>Não utilize esse produto para uma aplicação onde não seja possível<br>cobrir a área de detecção exigida pela tarefa.                                              | $\oslash$  |
| Observe que o produto pode apresentar mau funcionamento, incluindo<br>a produção de resultados irregulares e de erros de detecção se for<br>exposto a condições ambientais desfavoráveis tais como forte luz<br>ambiente, ruídos eletrônicos ou vibrações mecânicas. |            |
| <u> </u>                                                                                                    |            |
| O uso de controles, ajustes ou procedimentos diferentes daqueles<br>especificados aqui poderá resultar em exposição a radiação perigosa.                                                                                                    | 0          |
| Limpe e verifique o produto periodicamente para uma utilização segura.<br>Se algum problema for encontrado, não tente utilizar o produto como está                                                                                                    | 0          |

Se algum problema for encontrado, nao tente utilizar o produto como esta. Ao descartar este produto, certifique-se de seguir as normas de eliminação de resíduos do país ou da região onde é utilizado. Esse produto destina-se a detectar intruso(s) e não foi projetado para impedir roubos, catástrofes ou acidentes. O fabricante não deverá ser responsabilizado por qualquer dano à propriedade do usuário resultante de roubos, catástrofes ou acidentes.

## 1-2 PRECAUÇÕES

Instale o produto somente sobre uma superfície sólida. Não instale o produto sobre uma Evite a instalação perto de aberturas ou dispositivos que tenham altos níveis de fumaca ou condensação.

0

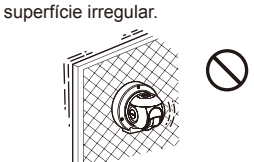

Instale o produto de modo que a área de detecção não seja influenciada pela interferência de grama alta ou galhos de árvores balançando ao vento.

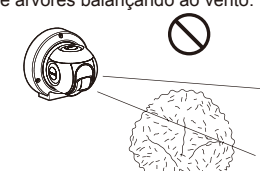

Não instale ou deixe o produto em um local exposto ao calor, vibrações ou impactos.

Não utilize o produto em um ambiente onde vapores de solventes ou gases corrosivos estejam presentes.

Não utilize esse produto em ambientes onde possa haver partículas de névoa de óleo que possam contaminar a janela do detector; assim, causando erros de detecção e a possibilidade de corrosão que pode levar a falhas no produto.

Não deve haver qualquer obstrução (ex: equipamento de iluminação, detectores de incêndio, câmeras, cartazes, etc) na área do laser.

Após intalação, nenhuma obrstrução deve ser trasportada/movida para a área de detecção.

## Limpeza do produto

Limpe a janela do laser com um pano úmido. Uma janela do laser manchada pode limitar a área de detecção devido a sensibilidade reduzida do laser. Além disso, a sujeira da janela pode induzir a erros de detecção.

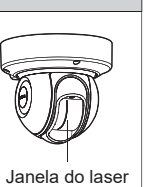

## Sobre a segurança do laser

Este produto é classificado como um produto de Classe 1 em termos do Padrão de Segurança.

| Potência média      | : Máx. de 0,021 mW (AEL) |
|---------------------|--------------------------|
| Comprimento de onda | : 905 nm                 |
| Largura de pulso    | : 4 ns                   |
| Período de emissão  | : 35 µs                  |

Padrão : IEC 60825-1

O Padrão de Segurança do Laser de Classe 1 significa que a segurança dos produtos a laser pertencentes a esta classe são garantidos em condições operacionais normais (condições razoavelmente previsíveis de funcionamento). O produto é marcado para indicar que é um equipamento a laser. Nenhuma medida de segurança adicional é necessária.

Está em conformidade com o 21 CFR 1040.10 e 1040.11, exceto para divergências nos termos da Notificação de Laser nº 50, de 24 de junho de 2007.

Produto a laser Classe 1

Não exponha seus olhos diretamente ao feixe de laser

## Declaração CE

Aviso: Este é um produto de classe A. Em ambientes domésticos, este produto pode causar interferência de rádio e, nesse caso, o usuário terá de tomar as medidas adequadas. (EN 55032)

## IDENTIFICAÇÃO DAS PEÇAS

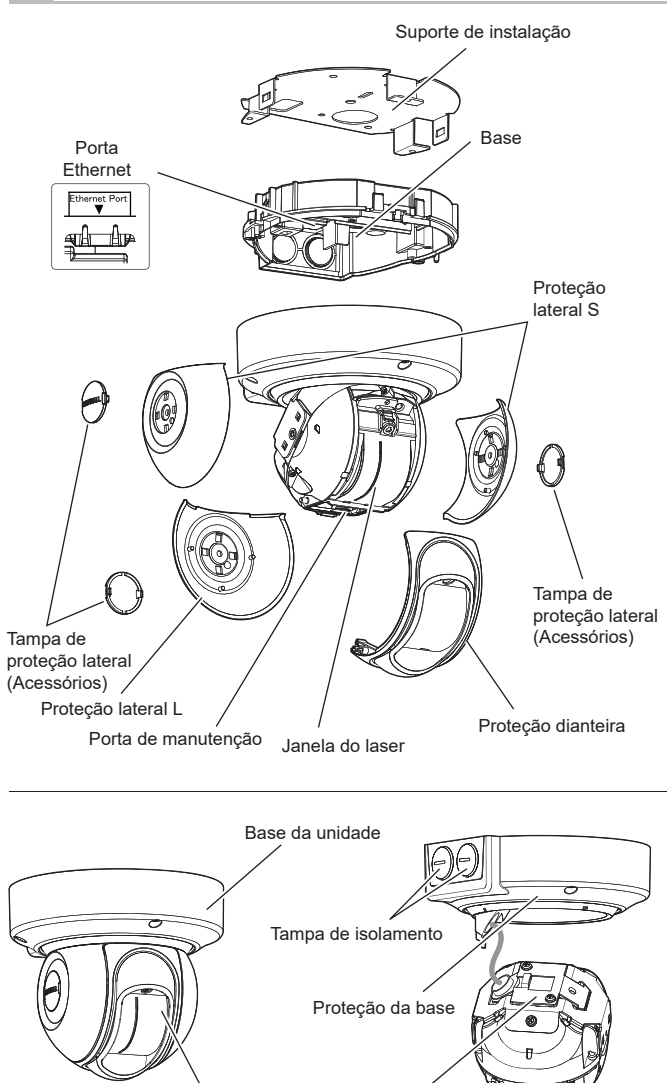

Proteção do cabeamento

Unidade principal

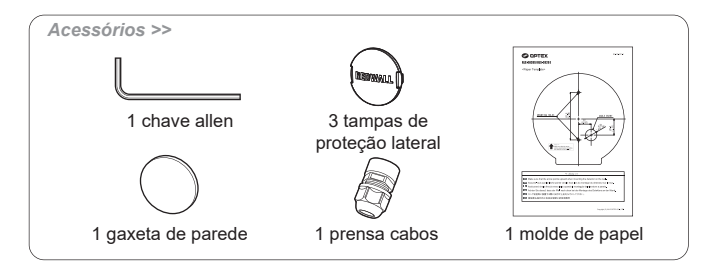

# 1-4 ÁREA DE DETECÇÃO

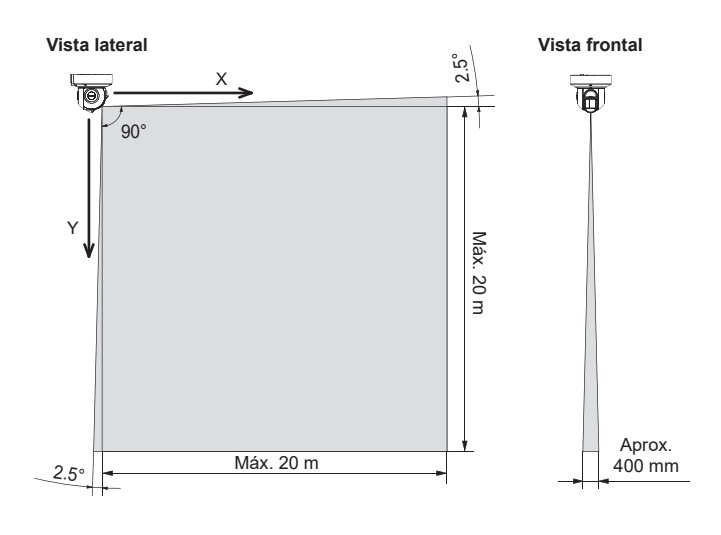

# FLUXOGRAMA DE INSTALAÇÃO

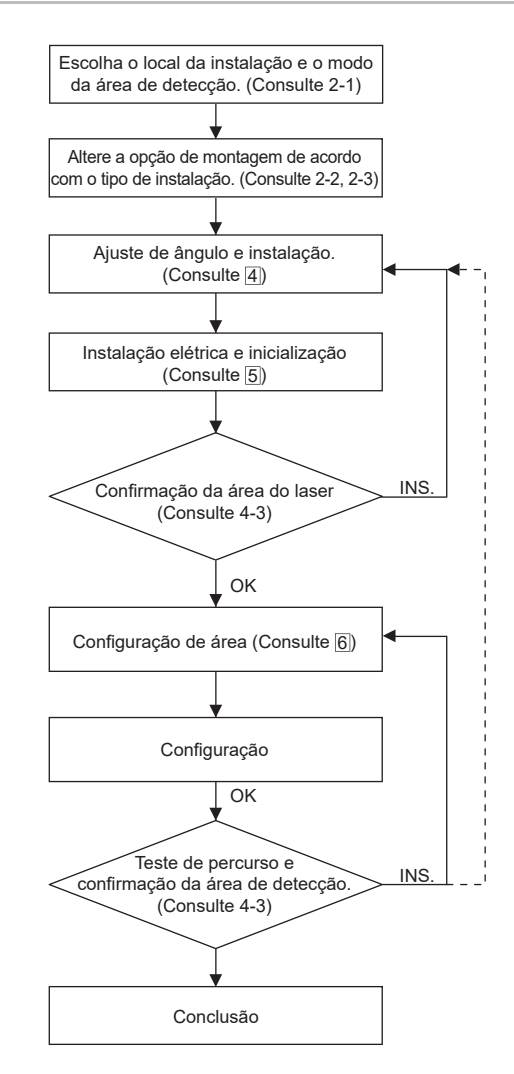

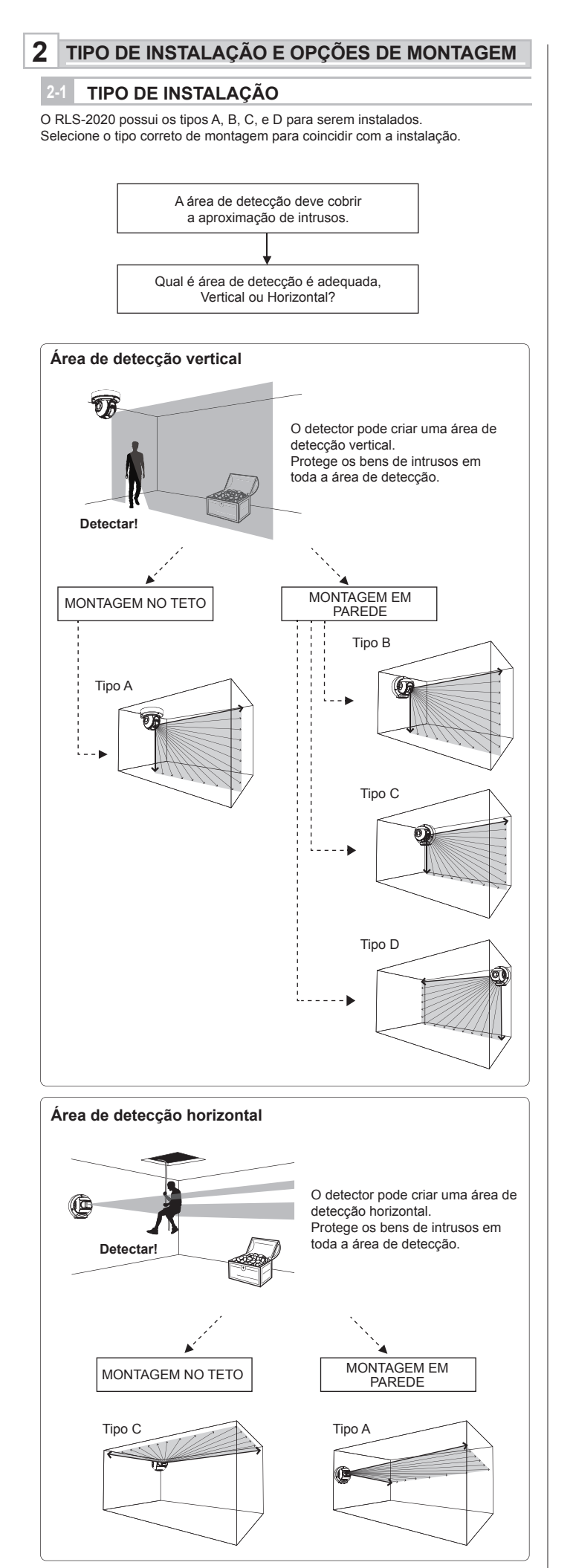

-Tipo A

· Área vertical para montagem no teto

 Área horizontal para montagem em parede

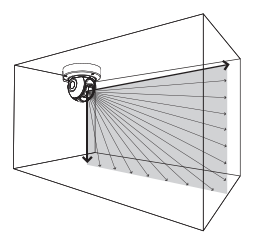

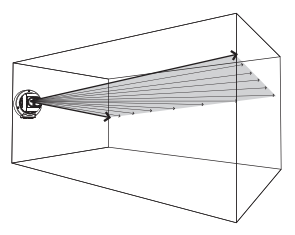

Superfície de montagem

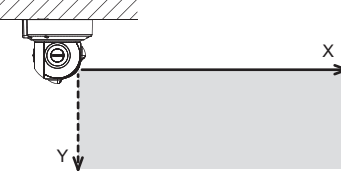

#### -Tipo B

Área vertical para montagem em parede

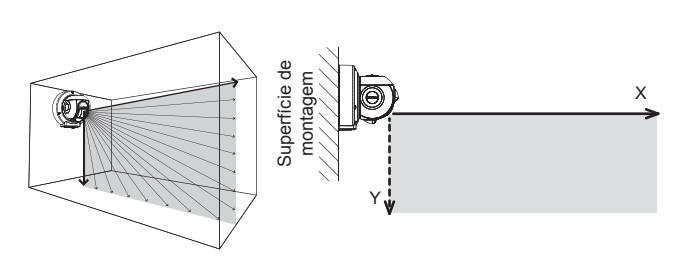

### -Tipo C

Área vertical para montagem em 
 parede no canto esquerdo
 Área horizontal para montagem no 
teto

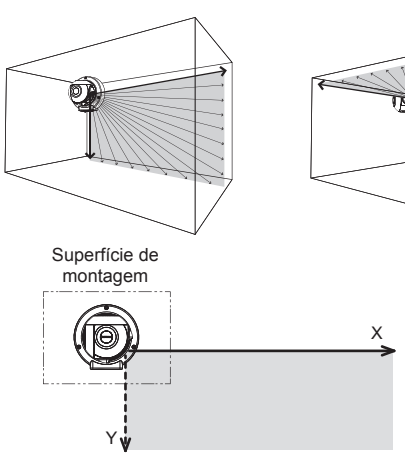

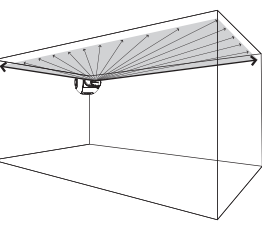

#### -Tipo D

Área vertical para montagem em parede no canto direito

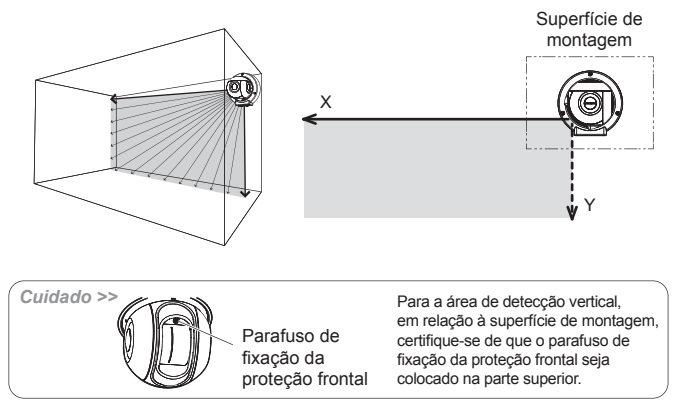

## 2-2 DESMONTAGEM

Observação >>

Não é necessário a desmontagem para usar o tipo A. (padrão de fábrica)

Desmonte as seguintes peças na preparação.

Remova as tampas de proteção lateral, proteção lateral (L) e proteções laterais (S).

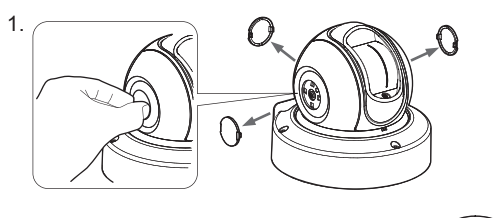

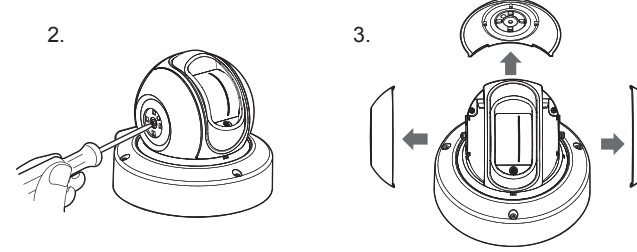

2 Solte 3 parafusos e remova a base.

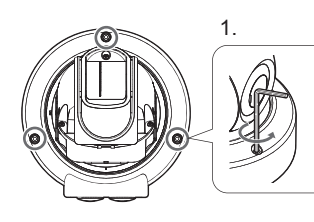

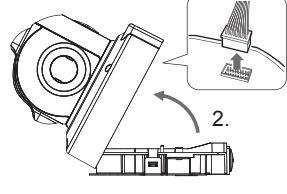

3 Vire a unidade e retire o parafuso no centro.

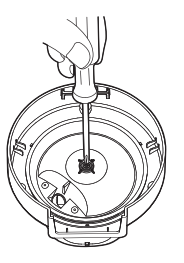

4 Remova a proteção da base.

Não se aplicam cargas para o cabeamento.

Cuidado >>

### 3 OPÇÕES DE MONTAGEM

#### -Tipo A (Padrão)

Siga o procedimento abaixo para retornar ao tipo A a partir de outros tipos de montagem.

Gire a unidade principal e insira o encaixe da proteção da base na posição onde a letra "A" fique escrita na proteção do cabeamento.

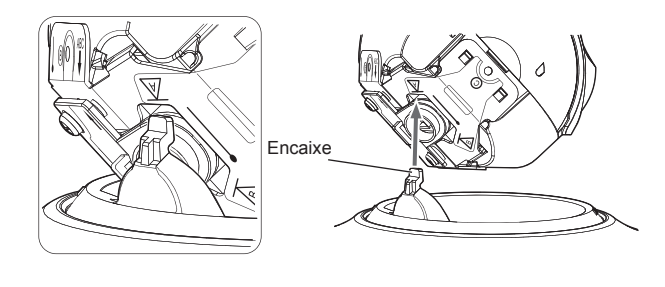

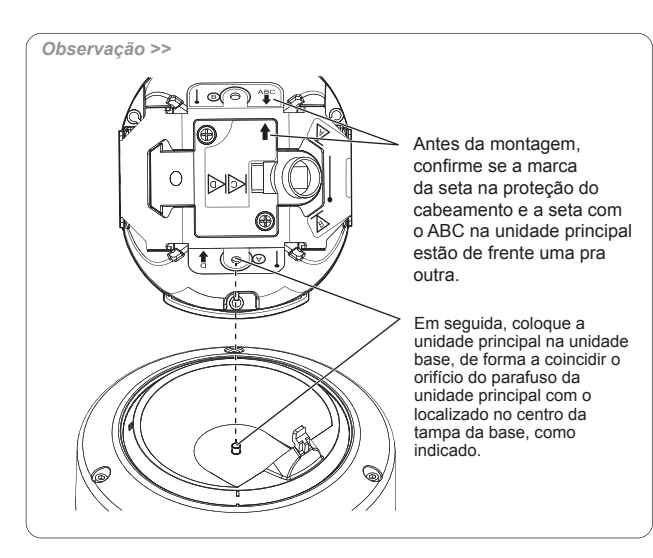

2 Vire a unidade e ajuste a posição do orifício do parafuso e aperte o parafuso no centro.

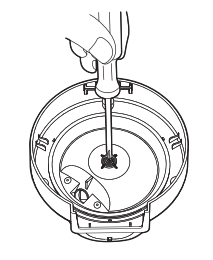

3 Monte a proteção lateral L, proteção lateral S e tampa de proteção lateral.

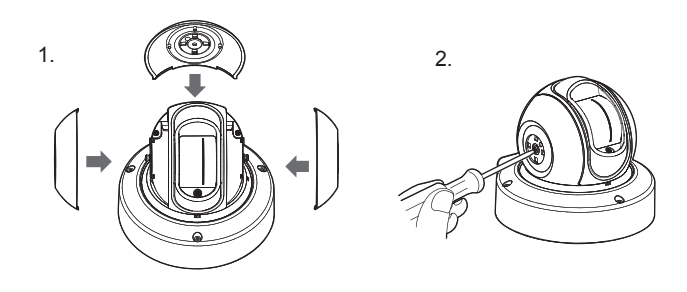

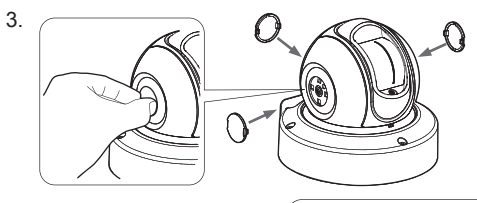

Observação >> Monte as tampas de proteção e o logotipo de maneira que sejam exibidos horizontalmente.

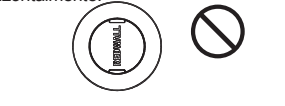

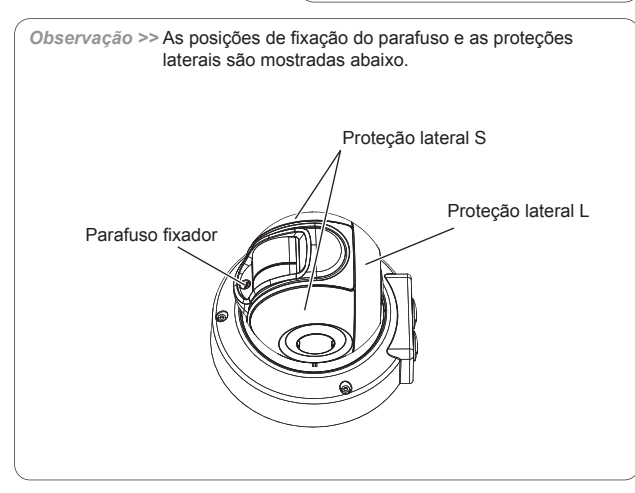

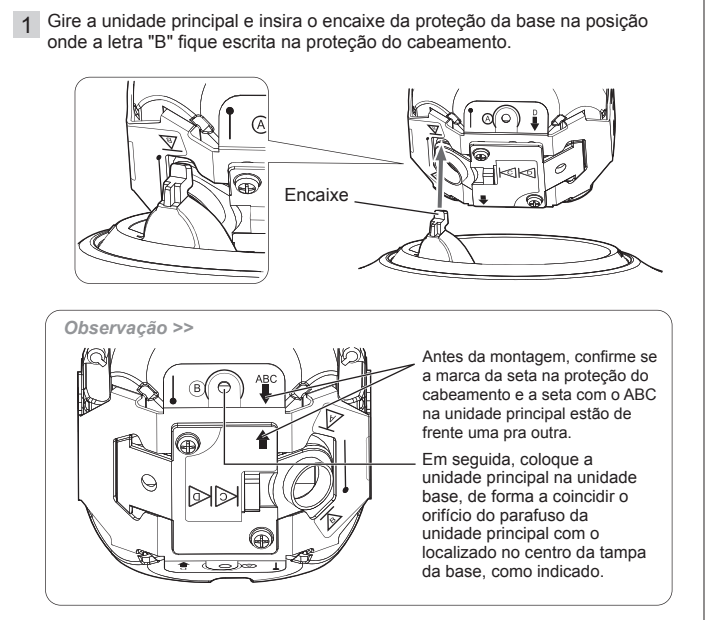

#### 2 Monte as peças conforme as etapas 2 a 3 do tipo A.

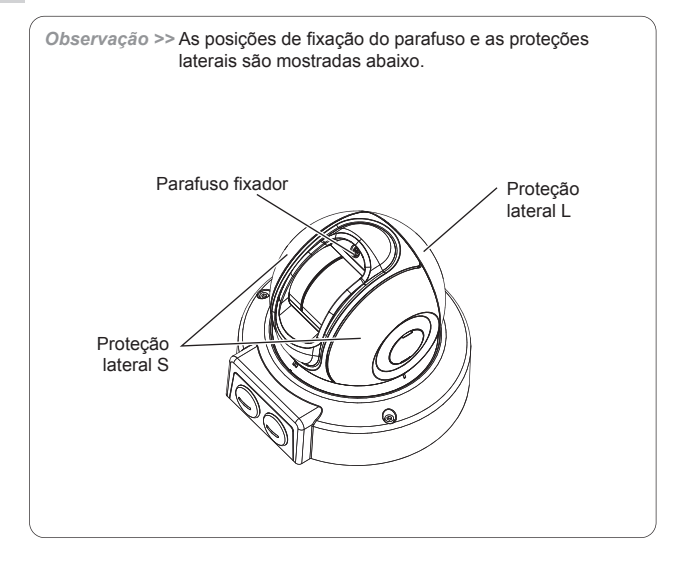

## -Tipo C

Gire a unidade principal e insira o encaixe da proteção da base na ranhura da proteção do cabeamento.

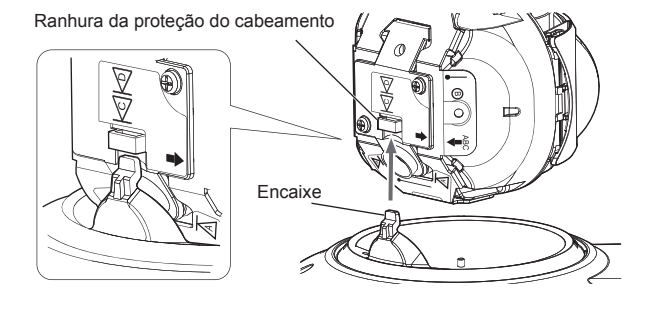

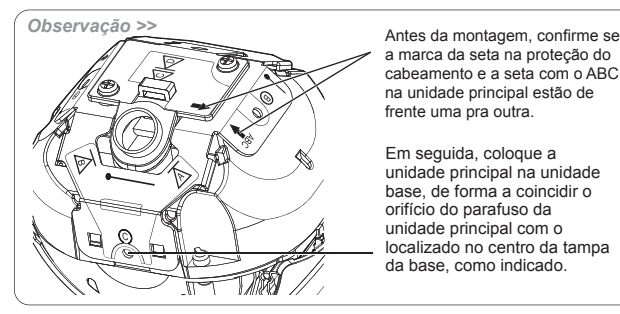

2 Monte as peças conforme as etapas 2 a 3 do tipo A.

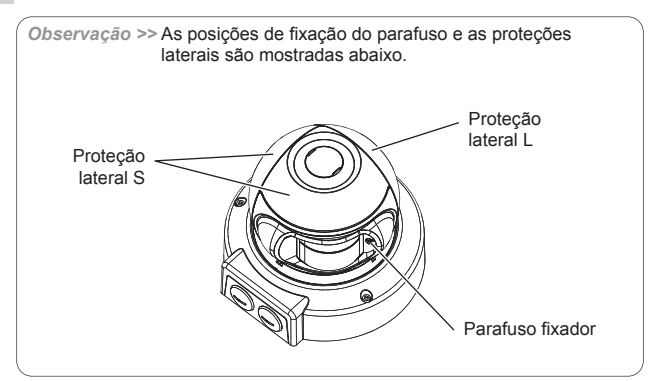

#### -Tipo D

1 Solte 2 parafusos e remova a proteção do cabeamento.

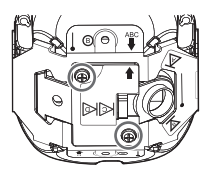

2 Gire a proteção do cabeamento em 180 graus e a substitua.

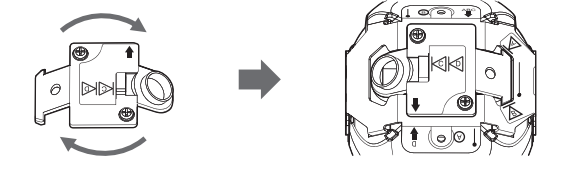

3 Gire a unidade principal e insira o encaixe da proteção da base na ranhura da proteção do cabeamento.

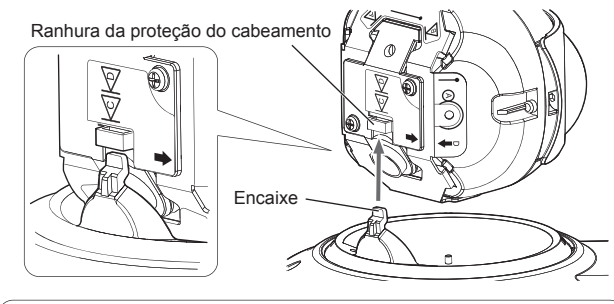

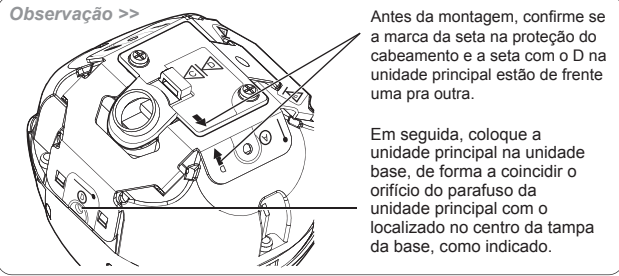

4 Monte as peças conforme as etapas 2 a 3 do tipo A.

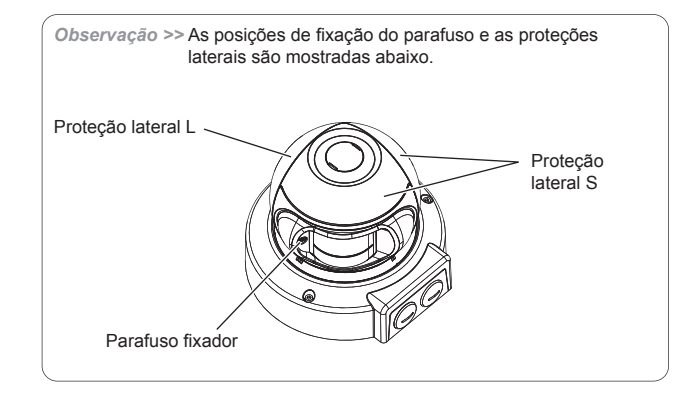

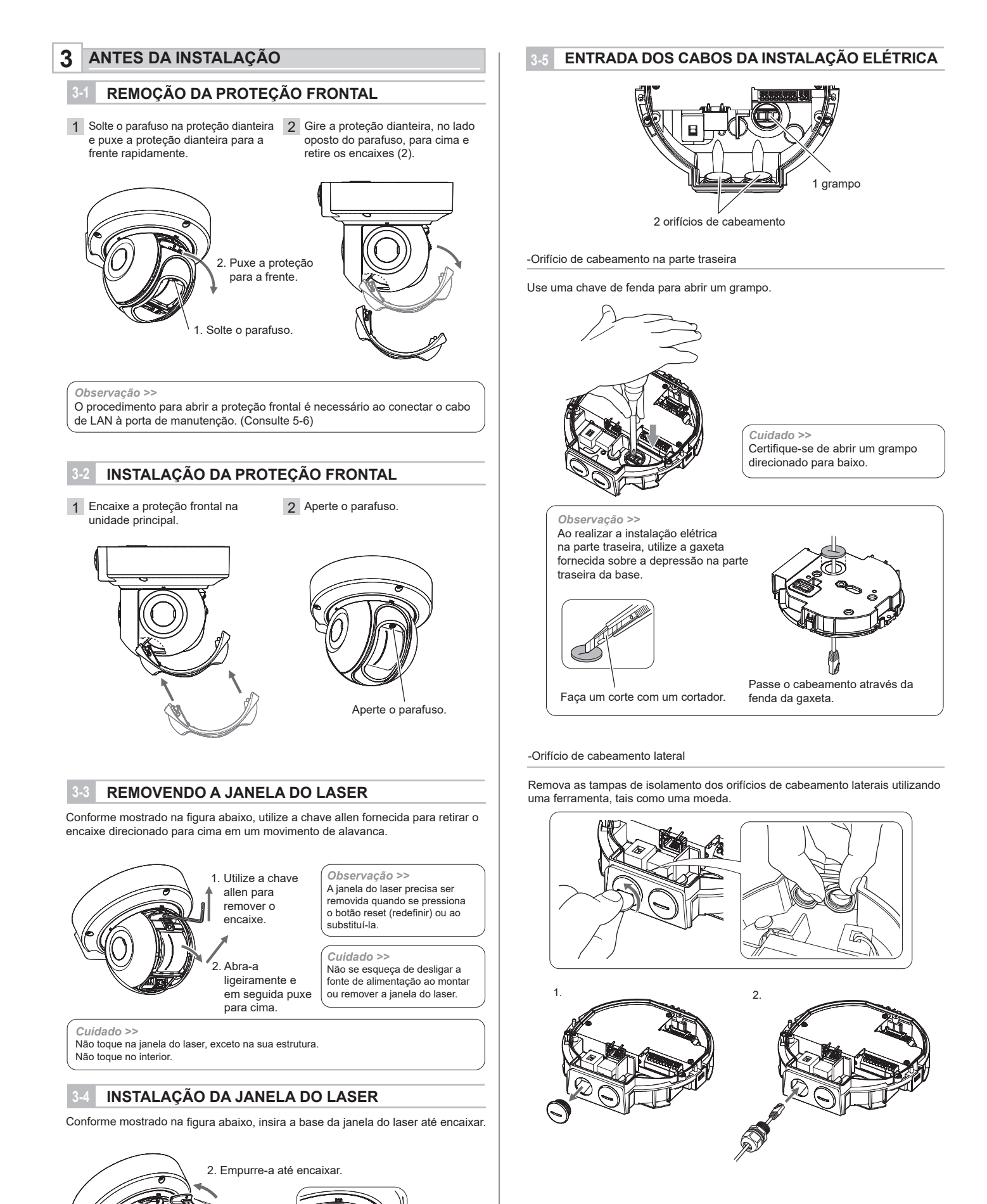

1. Insira o encaixe.

Cuidado >>

Não se esqueça de desligar a fonte de alimentação ao

montar ou remover a janela do laser

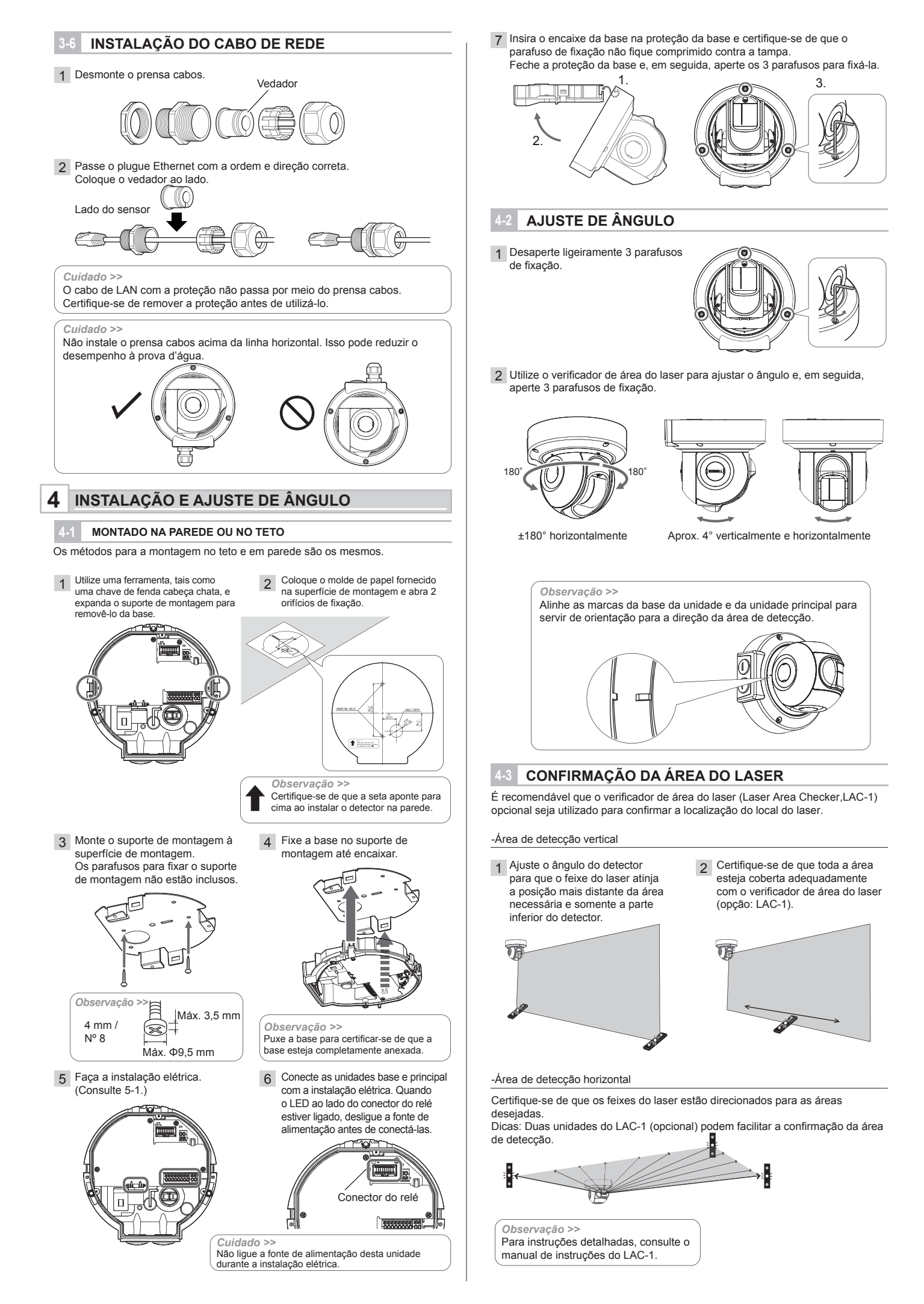

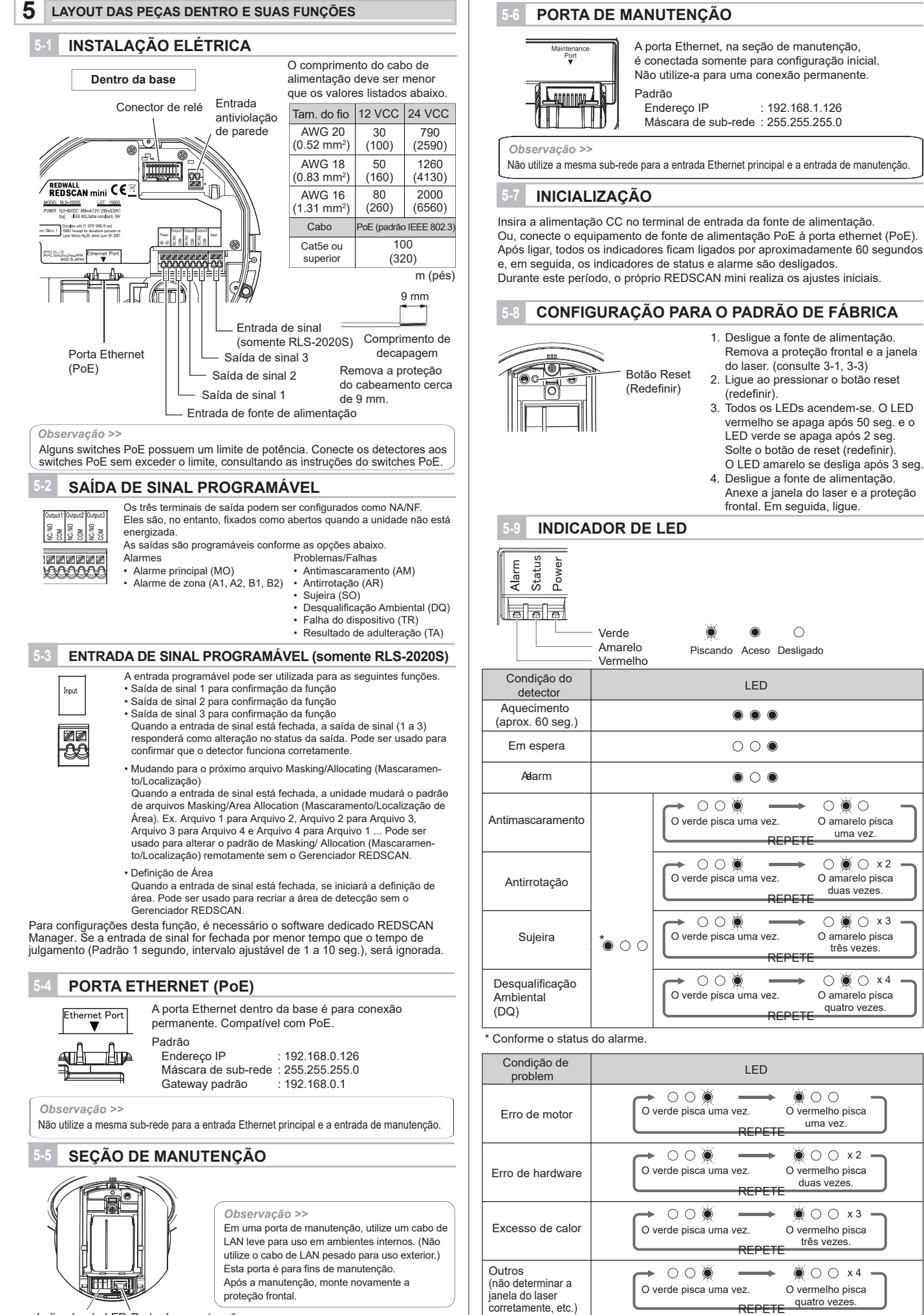

 $\bigcirc \bigcirc \bigcirc \bigcirc$ 

O amarelo pisca

uma vez.

○ 🗑 ○ x2

O amarelo pisca

duas vezes.

○ ○ × 3

O amarelo pisca

três vezes.

○ 🗑 ○ ×4

O amarelo pisca

quatro vezes

Indicador de LED Porta de manutenção

# CONFIGURAÇÃO

6

# 1 VISÃO GERAL

Existem duas opções para configurar a unidade: com o navegador da WEB, para uma configuração simples e com o software de instalação opcional Redscan Manager Software, para uma configuração avançada. Estas instruções referem-se à configuração com o navegador da WEB. Para a configuração com o Redscan Manager, consulte a ajuda do software.

Um navegador da web pode ser utilizado para configurar as definições do Redscan mini.

A porta ethernet, na base da unidade, e a porta de manutenção, na unidade principal, podem ser utilizadas para configuração.

A porta principal é para funcionamento e definições, a porta de manutenção é para definições do navegador da web ou REDSCAN Manager. Navegador da web recomendado: Chrome.

#### < Definicão padrão >

| < Dennição paulão >                                       |                                    |
|-----------------------------------------------------------|------------------------------------|
| Endereço IP da porta Ethernet principal                   | : 192.168.0.126                    |
| Máscara de sub-rede                                       | : 255.255.255.0                    |
| Gateway padrão                                            | : 192.168.0.1                      |
| Endereço IP da porta de manutenção<br>Máscara de sub-rede | : 192.168.1.126<br>: 255.255.255.0 |
| MTU                                                       | • 1500                             |
| ID                                                        | : REDSCAN                          |
| Senha                                                     | : OPTEX                            |

Quando conectado, a página de início aparece:

#### O DPTEX

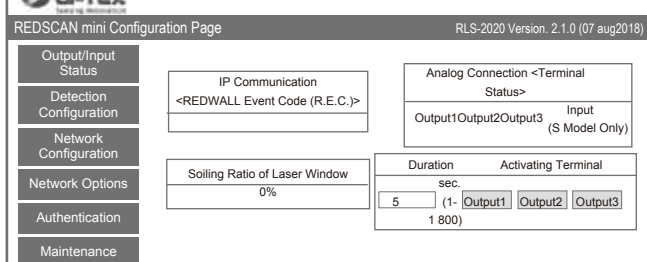

A seguir estão descritos os menus exibidos no lado esquerdo da tela:

- Output/Input Status (Status de entrada/saída) Indica os status da saída / entrada do dispositivo /
- Indica os status da salda / entrada do dispositivo, o código de evento REDWALL e a taxa de sujidade da janela do laser. As saldas podem ser acionadas manualmente.
- Detection Configuration (Confi guração de detecção) Configura as definições de detecção.
- Network Configuration (Confi guração da rede)
- Configura as definições de rede. • Network Options (Opções de Rede)
- Configura opções de rede.
- Authentication (Autenticação)
- Configura o ID de usuário e senha
- Maintenance (Manutenção)
- Mostra o endereço MAC e as licenças. Atualiza o firmware e reinicializa a unidade.

## 2 CONFIGURAÇÃO DE DETECÇÃO

Os seguintes itens de definição podem ser configurados. Utilize o menu suspenso ou insira um valor. Os itens indisponíveis para definição são acinzentados, dependendo de um modelo ou modo.

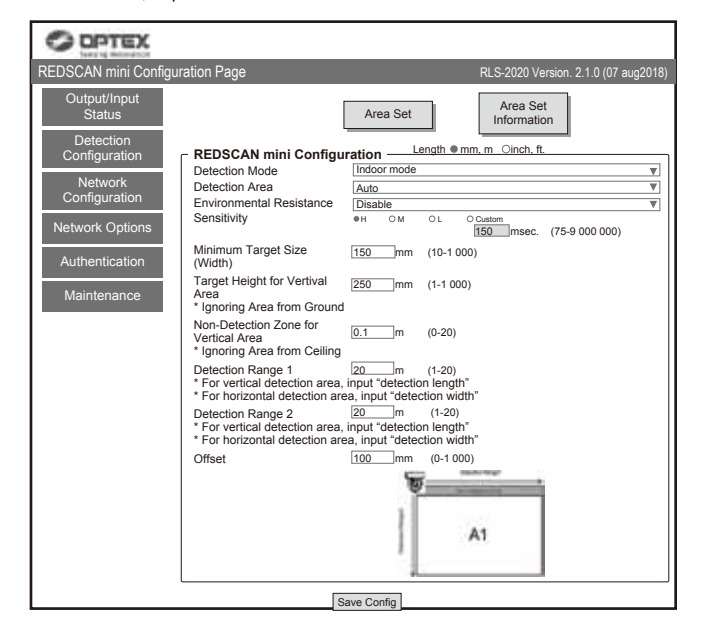

#### Area Set (Definir área)

Após a instalação e o ajuste de área do feixe do laser, pressione este antes de iniciar o ajuste. A unidade averigua o fundo e ajusta a área da detecção. Nenhuma pessoa deve entrar na área a ser configurada como uma área da detecção.

Caso contrário a área pode não ficar configurada corretamente.

- Area Set Information (IInformações de defi nição de área) Para indicar a data de definição de área.
- Save Config. (Salvar confi guração) Transfere e salva a definição configurada no navegador. Pressione esse botão depois de configurar a definição.

## Detection Mode (Modo de detecção)

Quatro modos estão disponíveis:

[Indoor mode (Modo para ambientes internos)] (RLS-2020I e RLS-2020S) Para aplicações em ambientes internos em geral. (Padrão) Pode tornar a área de detecção vertical ou horizontal, de acordo com a direção de instalação.

[Outdoor mode (Modo para ambientes externos)] (somente RLS-2020S) Essa opção pode ser selecionada para aplicações em ambientes externos em geral. Nesse modo, o algoritmo especial funciona para reduzir falsos alarmes por condições meteorológicas (por exemplo, chuva, neve e neblina). A fim de reduzir os falsos alarmes em ambiente severos, a função de resistência ambiental pode ser definida como habilitada.

[Indoor high resolution mode (Modo de alta resolução para ambientes internos)] (somente RLS-2020S) Ao aumentar a resolução de detecção, a unidade pode detectar objetos pequenos em uma distância maior. No modo para ambientes internos regular, a resolução é de 0,25 graus.

Nesse modo de alta resolução, fica de 0,125 graus.

Assim, o mesmo objeto pequeno pode ser detectado com o dobro de distância. Mas, o tempo de resposta mais rápido pode estar dentro de 100 ms neste modo e a unidade pode não detectar um objeto de movimento rápido. Este modo deve ser utilizado somente para aplicações em ambientes internos.

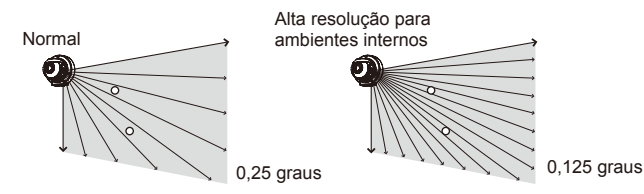

[Indoor throw-in mode (Modo throw-in para ambientes internos)] (somente RLS-2020S) Este modo pode funcionar para detectar o objeto que é atirado para dentro da área de detecção. O tempo de resposta é o mínimo dentro de 25 ms. Este modo deve ser utilizado somente para aplicações em ambientes internos.

 Detection Area (Área de detecção) Há três opções disponíveis:

#### [Horizontal]

Criando uma área de detecção em paralelo com o solo, tais como a proteção do teto.

#### [Vertical]

Criando uma área de detecção perpendicular ao solo, tais como a proteção da parede.

## [Auto] (Padrão)

Para a seleção automática por um sensor de direção.

 Environmental Resistance (Resistência ambiental [somente RLS-2020S]) Ao selecionar o modo para ambientes externos, relatórios errôneos sob condições ambientais adversas, como um nevoeiro, podem ser reduzidos.

## [ Disable (Desabilitar) ]

Configure assim quando um relatório sem um atraso for necessário para uma aplicação de vinculação de câmera PTZ.

Essa definição pode causar um relatório errôneo sob condições ambientais adversas, como um nevoeiro ou neve.

### [ Enable (Habilitar) ] (Padrão)

Alarmes falsos, devido a um nevoeiro ou neve, podem ser reduzidos com o recurso de detecção em alta qualidade equilibrado.

#### [Enhanced (Aprimorado)]

A redução de relatórios errôneos, devido a um nevoeiro ou neve, pode ser maximizada. Isso pode resultar em um tempo de resposta maior. Além disso, a detecção pode falhar em determinados ambientes.

#### · Sensitivity (Sensibilidade)

Pode ser definida a partir das opções, H (alta), M (média) ou Personalizada (insira o tempo de resposta necessário).

[ Indoor mode (Modo para ambientes internos) ] (Padrão M: 150 ms, H: 75 ms, L: 500 ms) Personalizada: Pode ser definido entre 75 e 900.000 ms (15 min.).

[Outdoor mode (Modo para ambientes externos)] (Padrão M: 150 ms, H: 75 ms, L: 500 ms) Personalizada: Pode ser definido entre 75 e 900.000 ms (15 min.).

[ Indoor high resolution mode (Modo de alta resolução para ambientes internos) ] (Padrão M: 200 ms, H: 100 ms, L: 500 ms)

Personalizada: Pode ser definido de 100 a 900.000 ms (15 min.).

[Indoor throw-in mode (Modo throw-in para ambientes internos)] Fixo para 0 ms para todos os relatório de verificação de alarmes. · Minimum Target Size (Width) (Tamanho mínimo do alvo [largura]) Insira a largura de um obieto a ser detectado (O valor padrão depende do modo de detecção)

[Indoor mode (Modo para ambientes internos)] (Padrão: 150 mm (6 polegadas)) Insira de 10 a 1.000 mm (0,4 a 40 polegadas)

[ Outdoor mode (Modo para ambientes externos) ] (Padrão: 250 mm (10 polegadas)) Insira de 10 a 1.000 mm (0,4 a 40 polegadas)

[ Indoor high resolution mode (Modo de alta resolução para ambientes internos) ] (Padrão: 50 mm (2 polegadas))

Insira de 10 a 1.000 mm (0,4 a 40 polegadas)

[ Indoor throw-in mode (Modo throw-in para ambientes internos) ] (Padrão: 150 mm (6 polegadas)) Insira de 10 a 1.000 mm (0,4 a 40 polegadas)

Alcance detectável com base no tamanho de um alvo

Ao configurar um tamanho de alvo menor que 200 mm (8 polegadas), a distância para detectar um objeto com o tamanho fica menor.

| Modo internos/externos/internos throw-in |                 |                 | Modo de alta res | olução para ami | pientes internos |
|------------------------------------------|-----------------|-----------------|------------------|-----------------|------------------|
| Tamanho do                               | placa preta     | placa branca    | Tamanho do       | placa preta     | placa branca     |
| alvo                                     |                 |                 | alvo             |                 |                  |
| 25 mm (1 em.)                            | -               | -               | 25 mm (1 em.)    | 4,4 m (14 Ft.)  | 5,4 m (18 Ft.)   |
| 50 mm (2 em.)                            | 4,0 m (13 Ft.)  | 5,0 m (16 Ft.)  | 50 mm (2 em.)    | 6,9 m (23 Ft.)  | 8,9 m (29 Ft.)   |
| 100 mm (4 em.)                           | 7,8 m (26 Ft.)  | 8,8 m (29 Ft.)  | 100 mm (4 em.)   | 12,6 m (41 Ft.) | 15,8 m (52 Ft.)  |
| 150 mm (6 em.)                           | 11,4 m (37 Ft.) | 12,6 m (41 Ft.) | 150 mm (6 em.)   | 17,6 m (58 Ft.) | 22,0 m (72 Ft.)  |
| 200 mm (8 em.)                           | 15,0 m (49 Ft.) | 16,4 m (54 Ft.) | 200 mm (8 em.)   | 22,0 m (72 Ft.) | 28,0 m (92 Ft.)  |
| 300 mm (12 em.)                          | 21,0 m (69 Ft.) | 23,4 m (77 Ft.) | 300 mm (12 em.)  | -               | -                |

\* Reflectividade da placa preta: 10 %

\* Reflectividade da placa branca: 90 %

\* O alcance detectável depende da reflectividade do alvo e da sua forma. É necessário confirmar o alcance detectável com o alvo real no local da instalação

- Target height for vertical area (Altura de alvo para área vertical): Padrão de 250 mm (10 polegadas)
- Insira de 1 a 1.000 mm (0,04 a 40 polegadas)
- Non-Detection zone for vertical area (Zona sem detecção para área vertical) Padrão: Modo para ambientes internos / alta resolução para ambientes internos / throw-in para ambientes internos de 0,1 m (0,3 pés), Modo para ambientes externos de 1,5 m (5 pés)

Em uma área de detecção vertical, objetos salientes no teto podem ser excluídos da área de detecção, desabilitando a parte superior da área por uma distância especificada.

Insira um comprimento desejado para desabilitar.

A largura é reduzida por uma distância especificada da direção frontal da unidade principal

- Detection Range 1 (Alcance de detecção 1) padrão: 20 m (65 pés) , 1 a 20 m (3,3 a 65 pés) Para uma área de detecção vertical, insira o comprimento de uma área a ser detectada. Para uma área de detecção horizontal, insira a largura de uma área a ser detectada.
- Detection Range 2 (Alcance de detecção 2) padrão: 20 m (65 pés), 1 a 20 m (3,3 a 65 pés) Para uma área de detecção vertical, insira a altura de uma área a ser detectada. Para uma área de detecção horizontal, insira a profundidade de uma área a ser detectada.
- Offset (Deslocamento) padrão: 100 mm (4 polegadas), 0 a 1,000 mm (0 a 40 polegadas). Para uma área de detecção vertical, o reflexo do solo ou piso pode gerar ruídos ao detector. Além disso, plantas e animais de pequeno porte podem causar um alarme falso

Um deslocamento pode excluir uma área de detecção por uma determinada distância no solo ou piso.

## CONFIGURAÇÃO DE REDE

A porta de comunicação principal da unidade pode ser configurada.

| Network Configuration of Main Ethernet Port (Conf iguração de rede<br>da porta principal de Ethernet) |                                                  |  |  |  |
|----------------------------------------------------------------------------------------------------|--------------------------------------------------|--|--|--|
| Tipo de configuração                                                                                  | : Padrão "STATIC"<br>Selecione "STATIC" ou "DHCE |  |  |  |
| IP address (Endereco IP                                                                               | ) : Padrão 192.168.0.126                         |  |  |  |

| Subnet Mask (Máscara de sub-red | le: Padrão 255.255.255.0 |
|---------------------------------|--------------------------|
| Default gateway (Gateway padrão | : Padrão 192.168.0.1     |
| MTU                             | : 1500                   |

 Network Configuration of Maintenance Port (Configuração de rede da porta de manutenção) IP address (Endereço IP) padrão 192.168.1.126

Subnet Mask (Máscara de sub-rede) : padrão 255.255.255.0

 Event Code Configuration (Configuração do código do evento) [Transmission Mode (Modo de transmissão)]: Pode ser selecionada de uma das seguintes opções:

UDP-Broadcast, UDP-Unicast, TCP, UDP-Broadcast & TCP e UDP-Unicast & TCP

[Heartbeat for Device Monitoring ("Heartbeat" para monitoramento do dispositivo)] Para definir para transmitir o código de monitor de risco de vida para dispositivo externo (Padrão: Desl).

[Destination IP Address and Port number (Endereço IP de destino e número de porta)] UDP IP Address (Endereco IP UDP)

| ODF IF Address (Endereço IF ODF) | · Padrão 192 168 0 1 |
|----------------------------------|----------------------|
| Port Number (Número da porta)    | : Padrão 1234        |
| TCP IP Address (Endereço TCP IP) | : Padrão 192.168.0.1 |
| Port Number (Número da porta)    | : Padrão 1234        |

[Teste de conexão]: pode confirmar a conexão com o endereço IP de destino e o número da porta.

| DCCAN mini Confi          | unation Door                                |                                     |  |  |  |
|---------------------------|---------------------------------------------|-------------------------------------|--|--|--|
| DSCAN MINI CONIQ          | juration Page                               | RLS-2020 Version. 2.1.0 (07 aug201) |  |  |  |
| Output/Input              | Network Configuration of Main Ethernet Port |                                     |  |  |  |
| Status                    | Configuration Type Indoor mode              | V                                   |  |  |  |
| Detection                 | IP Address 192.168.0.126                    | 6                                   |  |  |  |
| Configuration             | Subnet Mask 255.255.255.                    | D                                   |  |  |  |
| Network                   | Default Gateway 192.168.0.1                 |                                     |  |  |  |
| Configuration             | MTU 1500                                    | (1000-1500)                         |  |  |  |
|                           | Network Configuration of Maintenan          | ce Port                             |  |  |  |
| Network Options           | IP Address 192.168.0.126                    | 6                                   |  |  |  |
| A                         | Subnet Mask 255.255.255.0                   | D                                   |  |  |  |
| Authentication            |                                             |                                     |  |  |  |
| Maintenance               | Event Code Configuration                    |                                     |  |  |  |
| Wantenance                | Transmission Mode UDP Broadca               | st 🔻                                |  |  |  |
| Heartbeat for Device      |                                             |                                     |  |  |  |
|                           | Monitoring                                  |                                     |  |  |  |
|                           | Detector ID                                 |                                     |  |  |  |
|                           | Use an arbitrary number                     |                                     |  |  |  |
| Detector ID 000 (000-999) |                                             |                                     |  |  |  |
|                           |                                             |                                     |  |  |  |
|                           | Destination IP Address 192.168              | 3.0.1                               |  |  |  |
|                           | Destination Port Number 1234                | Connection Test                     |  |  |  |
|                           |                                             |                                     |  |  |  |
|                           | Destination IP Address 192.166              | 3.0.1                               |  |  |  |
|                           | Destination Port Number 1234                | Connection Test                     |  |  |  |
|                           |                                             |                                     |  |  |  |

## **OPÇÕES DE REDE**

Você pode configurar várias opções avançadas de protocolo de rede.

Consulte o administrador do sistema de rede quando você usa essas opções.

- Configuração do servidor da web
- Configurar detalhes do servidor da Web.
- Configuração SNMP Configurar detalhes do SNMP.
- Descoberta
- Ativar/Desativar WsDiscovery.
- Configuração de DNS Configurar detalhes do DNS

| REDSCAN mini Configu | ration Page                  |          | RLS-2020 Version. 2.1.0 (07 aug2018)             |  |  |
|----------------------|------------------------------|----------|--------------------------------------------------|--|--|
| Output/Input         | Web Server Configura         | tion —   |                                                  |  |  |
| Status               | Web Server Protocol          | HTTP V   |                                                  |  |  |
| Detection            | HTTP Port                    | 80       | (0-65535)                                        |  |  |
| Configuration        | HTTPS Port                   | 443      | (0-65535)                                        |  |  |
| Notwork              | Current Certification        | RLS-2020 | Show Detail Information Show CSR Information     |  |  |
| Configuration        |                              |          | Select CRT Install CRT Create Self-certification |  |  |
| Comgaration          | - SNMP Configuration         |          |                                                  |  |  |
| Network Options      | Enable SNMPv1                |          |                                                  |  |  |
|                      | Enable SNMPv2                |          |                                                  |  |  |
| Authentication       | Enable SNMPv3                |          |                                                  |  |  |
| Maintananaa          | Changes SNMPv3 Authorization |          |                                                  |  |  |
| Waintenance          | Authorization Method         | MD5 🔻    |                                                  |  |  |
|                      | Encryption                   | DES V    |                                                  |  |  |
|                      | New User ID                  |          | (Max 32 characters)                              |  |  |
|                      | New Password                 |          | (8-12 characters)                                |  |  |
|                      | New Password Again           |          | (8-12 characters)                                |  |  |
|                      | Discovery                    |          |                                                  |  |  |
| C Enable WsDiscovery |                              |          |                                                  |  |  |
| DNS Configuration    |                              |          |                                                  |  |  |
|                      | DNS Server Address           | STATIC V |                                                  |  |  |
|                      | Domain Name                  |          | (Max 243 characters)                             |  |  |
|                      | Primary DNS Server           | 0.0.0.0  |                                                  |  |  |
|                      | i innary bitto oortor        |          |                                                  |  |  |

## AUTENTICAÇÃO

IDs e senhas podem ser alteradas.

#### Mude a autenticação.

[New user ID (Novo ID de usuário)] Padrão: REDSCAN [New password (Nova senha)] Padrão: OPTEX

Para validar a configuração, pressione o botão [Save Config (Salvar Confi guração)], para enviar e salvar a configuração para o detector. Ao perder o ID e senha, o detector deverá ser inicializado.

|   | (Consulte 5-8 Inicialização para o padrão de fábrica). |
|---|--------------------------------------------------------|
| ſ | POTEY                                                  |

| feers to metamethor                                                                                                    |                                                                           |                                                                                                    |
|----------------------------------------------------------------------------------------------------|---------------------------------------------------------------------------|----------------------------------------------------------------------------------------------------|
| REDSCAN mini Configuration Page                                                                                                    |                                                                           | RLS-2020 Version. 2.1.0 (07 aug2018)                                                               |
| Output/Input<br>Status<br>Detection<br>Configuration<br>Network<br>Configuration<br>Network Options<br>Authentication<br>Maintenance | Change Authentication New User ID New Password New Password Again Save Co | Vald characters. A.2/a-20-9 (Max 20 characters)<br>Vald characters. A.2/a-20-9 (Max 20 characters) |

Observação >:

Para definir ainda mais alterações (formato da área de detecção, seleção de área e configuração de entrada/saída), o software de instalação opcional, Redscan Manager Software, pode ser utilizado.

# MANUTENÇÃO

Update software (Atualização de software)

Firmware da unidade pode ser atualizado. Clique em "Escolher arquivo" para selecionaro arquivo do firmware e pressione o botão "Atualizar .

 MAC address (Endereço MAC) Endereço MAC para a porta principal de Ethernet e porta de Manutenção são mostrados na coluna.

License (Licença) Licença do software livre de código aberto é mostrada clicando neste botão.

#### Reboot (Reinicialização)

A unidade pode ser reinicializada clicando neste botão.

Can reboot the unit.

| REDSCAN mini Config                                  | guration Page                          | RLS-2020 Version. 2.1.0 (07 aug2018)   |
|------------------------------------------------------|----------------------------------------|----------------------------------------|
| Output/Input<br>Status<br>Detection<br>Configuration | Update Software                        | Update                                 |
| Network<br>Configuration                             | Main Ethernet Port<br>Maintenance Port | 00:1f:d1:1d:00:b3<br>00:1f:d1:1d:00:b4 |
| Network Options Authentication                       | License<br>Licence                     | [Show License]                         |
| Maintenance                                          | Reboot                                 |                                        |

# PROTOCOLO REDWALL EVENT CODE (R.E.C.)

#### < Finalidade >

O RLS-2020 gera códigos de evento ASCII originais, que podem ser utilizados por um software NVR ou VMS para controle de câmeras PTZ e outros dispositivos.

## < Métodos de comunicação >

O PROTOCOLO REDWALL EVENT CODE pode ser enviado para a porta atribuída, utilizando o protocolo UDP ou TCP. O número predefinido de porta é "1234". < Formato do código >

# "RLS126 MO A1 AA CC DQ AR AM TR SO TA"

| /             |           | \       | <u> </u> |          |          |
|---------------|-----------|---------|----------|----------|----------|
| Número de     | Alarme    | Alarme  | Alarme   | Alarme   | Violação |
| identificação | principal | mais    | múltiplo | múltiplo | Y10      |
| do RLS-2020   | Y1        | recente | Y3       | Y4       |          |
|               |           | Y2      |          |          |          |

Número de identificação da unidade RLS-2020 consiste em 6 bytes como segue. RLS + 3 número de bytes (o número padrão é o último grupo do endereço IP do host).

| Posição | Comando            | Descrição                                                                                                    |
|---------|--------------------|----------------------------------------------------------------------------------------------------|
| Y1      | MO/CL              | Quando qualquer zona de alarme é acionada, no código<br>de alarme Principal é gerado o código "MO". E o código<br>"CL" é gerado 10 segundos após o alarme principal ser<br>apagado.<br>O tempo pode ser alterado pelo software de configuração. |
| Y2      | A1/A2<br>/B1/B2    | Alarme mais recente.                                                                                                    |
| Y3      | AA-BB,<br>EA-EB,AL | Mostra áreas detectadas por 11 padrões. *                                                                                                    |
| Y4      | CC                 | Alarme múltiplo.<br>CC significa que existem várias áreas detectadas.                                                                                                    |
| Y5      | DQ/dq              | Circuito de desqualificação ativado<br>/ Status do circuito de desclassificação foi restaurado.                                                                                                    |
| Y6      | AR/ar              | Função de antirrotação ativada / Status de antirrotação foi restaurado.                                                                                                    |
| Y7      | AM/am              | Função de antimascaramento ativada / Status de<br>antimascaramento foi restaurado.                                                                                                    |
| Y8      | TR/tr              | Condição de erro de sensor / Condição de erro de sensor foi restaurada.                                                                                                    |
| Y9      | SO/so              | Sujeira na janela do laser (Auto função de verificação) /<br>Status de sujeira na janela foi restaurado.                                                                                                    |
| Y10     | TA/ta/DM           | Circuito de violação ativado / Status do circuito de<br>violação foi restaurado / Alerta sonoro de "Coração<br>batendo" para o dispositivo de monitoramento.                                                                                    |

\* Alarme múltiplo R.E.C.

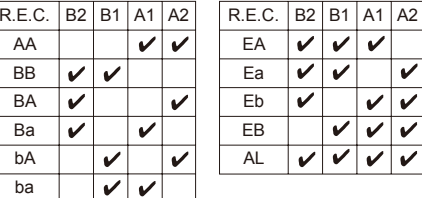

Observação >

Entre em contato com a OPTEX para obter especificações mais detalhadas dos PROTOCOLO REDWALL EVENT CODE

- DIMENSÕES 7
  - DIMENSÕES

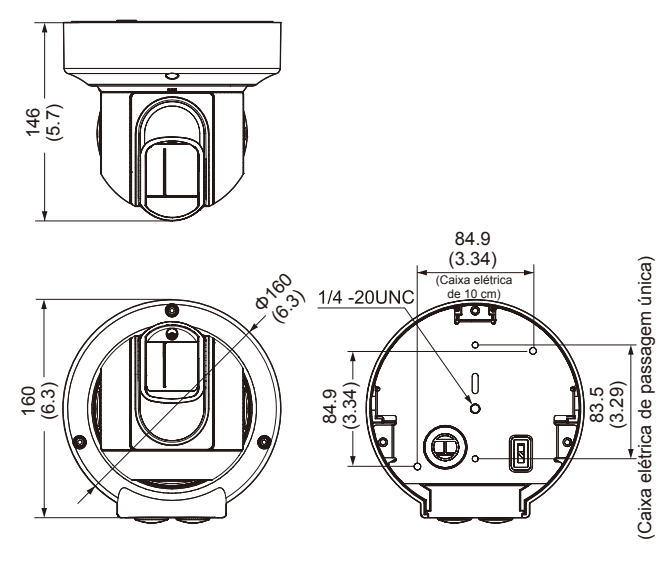

Unidade: mm (polegadas)

#### **ESPECIFICAÇÕES** 8

## **ESPECIFICAÇÕES**

| Modelo                                       | RLS-2020I RLS-2020S                                                                                                    |                                                                                                    |  |
|----------------------------------------------|----------------------------------------------------------------------------------------------------|----------------------------------------------------------------------------------------------------|--|
| Local da instalação                          | Ambientes internos                                                                                                    | Ambientes internos/<br>externos                                                                                                    |  |
| Método de detecção                           | Varredura de las                                                                                                    | er infravermelho                                                                                                    |  |
| Classe de proteção<br>de laser               | Clas                                                                                                    | sse 1                                                                                                    |  |
| Alimentação elétrica                         | 10.5-30 VCC, PoE (em confo                                                                                                    | rmidade com IEEE 802.3af/at)                                                                                                    |  |
| Consumo de corrente                          | 500 mA máx. (12 VCC), 250 mA máx. (24 VCC),<br>máximo de 6 W. (PoE)                                                                                                    |                                                                                                    |  |
| Método de montagem                           | Suporte para montagem em teto, Suporte para<br>montagem em parede, Suporte para montagem em<br>tripé, Suporte para montagem em poste (opcional),<br>Suporte para montagem embutida (opcional) |                                                                                                    |  |
| Área de detecção                             | 20 × 20 m (65 x )                                                                                                    | 65 pés), 95 graus                                                                                                    |  |
| Faixa de detecção                            | Raio de 21 m (68 pés) a                                                                                                    | uma refletividade de 10%                                                                                                    |  |
| Resolução de detecção /<br>Tempo de resposta | 0,25 graus/entre 75 ms e<br>1 minuto                                                                                                    | 0,25 graus/entre 25 ms e<br>1 minuto<br>0,125 graus/entre 100 ms<br>e 1 minuto<br>(para modo de alta<br>resolução para ambientes<br>internos) |  |
| Altura de montagem<br>(modo vertical)        | 2 m (6,7 pés) ou mais<br>2 m (6,7 pés) ou mais<br>Para ambiente externo:<br>4 m (13 pés) ou mais (recomendad                                                                                  |                                                                                                    |  |
| Porta de comunicação                         | Ethernet RJ-45<br>10BASE-T/100BASE-TX (Auto negociação)                                                                                                    |                                                                                                    |  |
| Protocolo                                    | TCP/IP, UDP/IP, DHCP, DNS, HTTP, HTTPS,<br>FTP, SNMPv1/v2c/v3, ICMP, ARP                                                                                                    |                                                                                                    |  |
| Saída                                        | 3 saídas, 28 VCC 0,2<br>A de máx. N.A./N.F.<br>Selecionável (3 dentre<br>alarme principal, alarme de<br>zona, problemas, violação)                                                            | 3 saídas, 28 VCC 0,2 A de<br>máx. N.A./N.F. Selecionável<br>(3 dentre alarme principal,<br>alarme de zona, problemas,<br>violação, DQ)        |  |
| Entrada                                      | _                                                                                                    | 1 entrada de contato sem<br>tensão                                                                                                    |  |
| Período do alarme                            | Atraso do temporizador de<br>aproximadamente 2 segundos                                                                                                    |                                                                                                    |  |
| Temperatura de<br>funcionamento              | -40°C a 50°C<br>(-40°F a 122°F)                                                                                                    | -40°C a 60°C<br>(-40°F a 140°F)                                                                                                    |  |
| Classificação de IP                          | IP                                                                                                    | 66                                                                                                    |  |
| Dimensões (A x L x P)                        | 146 × 160 × 160 mm (5                                                                                                    | ,8 x 6,3 x 6,3 polegadas)                                                                                                    |  |
| Peso                                         | 1,0 kg (2,2 libras)                                                                                                    |                                                                                                    |  |

\* As especificações e a aparência estão sujeitos a alterações sem aviso prévio.

## 8-2 OPÇÕES

- LAC-1 : Verificador de Área a Laser
- RLS-PB : Suporte para montagem em poste RLS-RB : Kit para montagem embutida
- RLS-LW : Mini janela de laser REDSCAN

# < MEMO >

| Modelo/ Nome                                              |  |
|-----------------------------------------------------------|--|
| Local                                                     |  |
| Número de série                                           |  |
| Data                                                      |  |
| Endereço IP/<br>Máscara de<br>sub-rede/<br>Gateway padrão |  |
| Saída 1                                                   |  |
| Saída 2                                                   |  |
| Saída 3                                                   |  |
| Configuração<br>de entrada                                |  |
| Modo/<br>Parâmetro/<br>Outros                             |  |

# **9** APÊNDICE

## -1 COMO REPINTAR

- 1 Remova as tampas de proteção lateral, proteção lateral L e proteções laterais SS. (Consulte 2-2 1)
- 2 Remova a proteção lateral. (Consulte 3-1)
- 3 Remova a proteção da base. (Consulte 2-2 2 3 4)

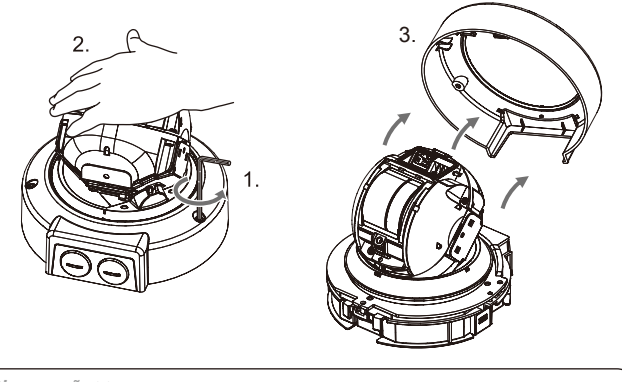

Observação >>

Tenha cuidado para não perder a arruela removida

4 Pinte as seguintes peças. (consulte as marcas ✔ conforme segue) Utilize a tinta apropriada para a resina de policarbonato.

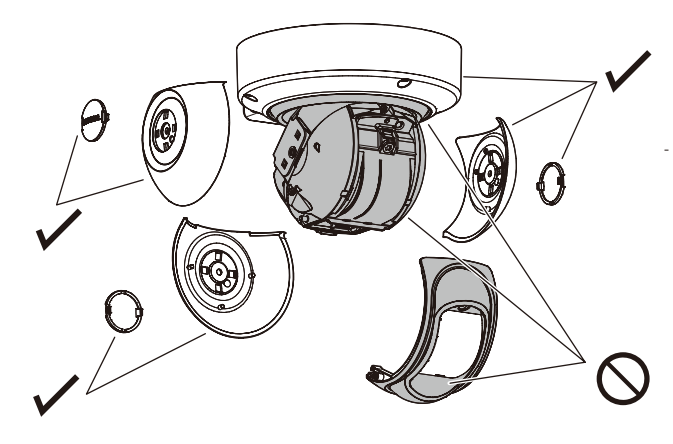

#### Observação >>

Não pinte a proteção frontal, a janela do laser ou a base da unidade. Pintar o RLS-2020S com uma cor escura pode aumentar a temperatura interna e causar mau funcionamento.

Pintura deve ser evitada se houver qualquer possibilidade de que a unidade seria exposta à luz solar direta.

Security Grade 3, Environment ClassII TS50131-2-11

Fabricante: OPTEX CO., LTD. 5-8-12 Ogoto, Otsu, Shiga, 520-0101 JAPAN Representante autorizado na Europa: OPTEX (EUROPE) LTD./EMEA HEADQUARTERS Unit 13, Cordwallis Park, Clivemont Road, Maidenhead Berkshire, SL6 7BU U.K.

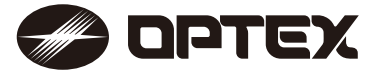

EN 50131-1 Grades and Environmental Class:

OPTEX INC./AMERICAS HQ (U.S.) URL: www.optexamerica.com

OPTEX (EUROPE) LTD./EMEA HQ (U.K.) URL: www.optex-europe.com

OPTEX TECHNOLOGIES B.V. (The Netherlands) URL: www.optex.eu

## OPTEX CO., LTD. (JAPAN) URL: www.optex.net

OPTEX SECURITY SAS (France) URL: www.optex-europe.com/fr

OPTEX SECURITY Sp.z o.o. (Poland) URL: www.optex.com.pl

OPTEX PINNACLE INDIA, PVT., LTD. (India) URL: www.optexpinnacle.com OPTEX KOREA CO.,LTD. (Korea) URL: www.optexkorea.com

OPTEX (DONGGUAN) CO.,LTD. SHANGHAI OFFICE (China) URL: www.optexchina.com

OPTEX (Thailand) CO., LTD. (Thailand) URL: www.optex.co.th

Copyright (C) 2018 OPTEX CO., LTD.